## To log in without Certificate

1) Go go http://clubsports.mit.edu/join-a-club

## 2) Click 'Log on"

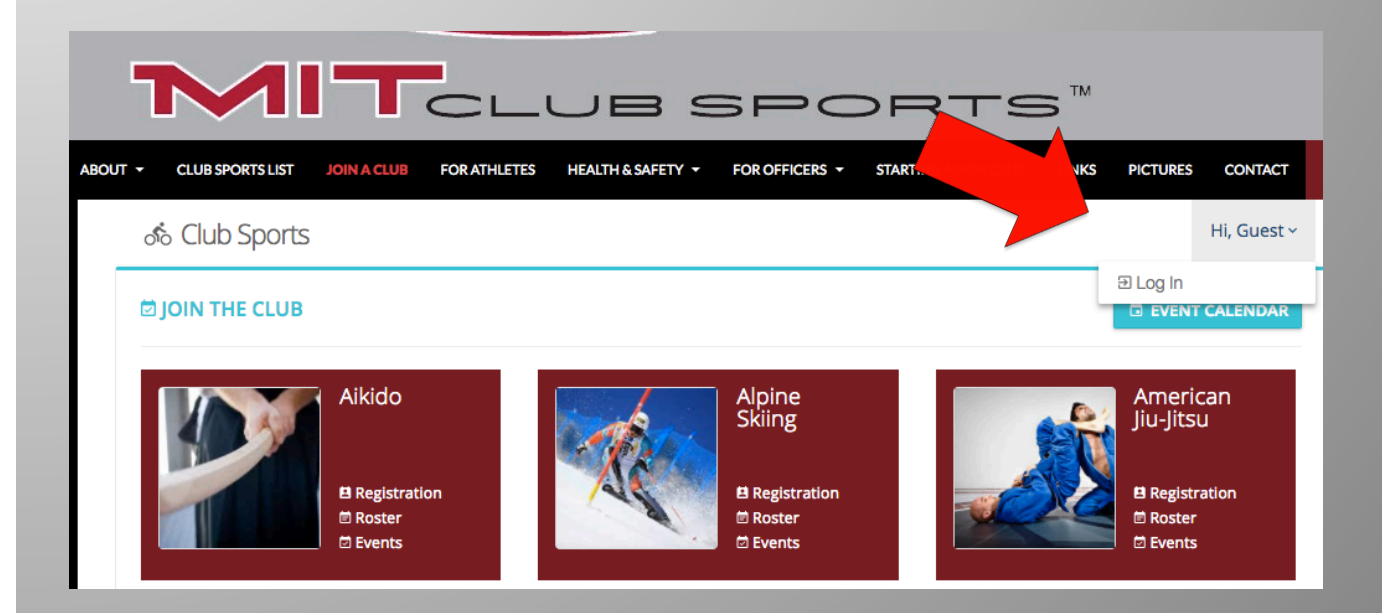

## 3) Select Non-Kerberos Login

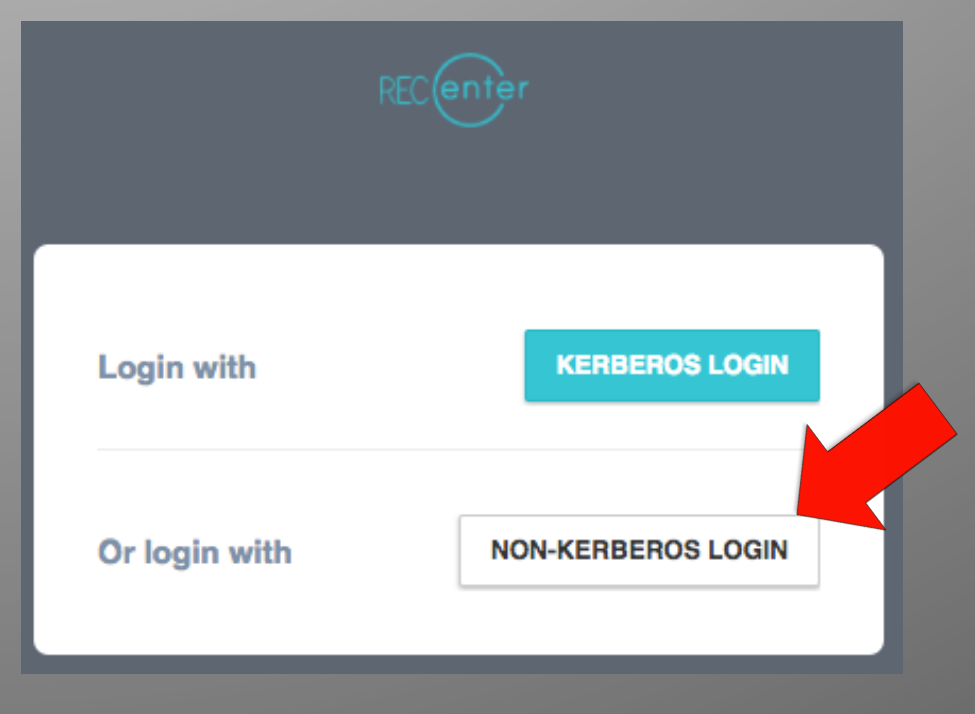

| 4) Create an account                     | 5) Fill out the form                                                                                                    |
|------------------------------------------|----------------------------------------------------------------------------------------------------|
| Sign In                                  | Sign Up<br>First Name                                                                                                    |
| Login                                    | Last Name                                                                                                    |
| Password                                 | E-Mail Address                                                                                                    |
|                                          | Date of Birth<br>Gender: Male Female Other                                                                                                    |
| LOGIN Create an account Forgot password? | Password                                                                                                    |
| Or login with KERBEROS LOGIN             | Confirm Password NOTEL Confirmation Email would be sent to your email address. Please click on a link there and activate your account. Once your account is activated, you would be able to Login at the top of the page. |
|                                          | REGISTER CANCEL                                                                                                    |

6) Confirm your account via your email address

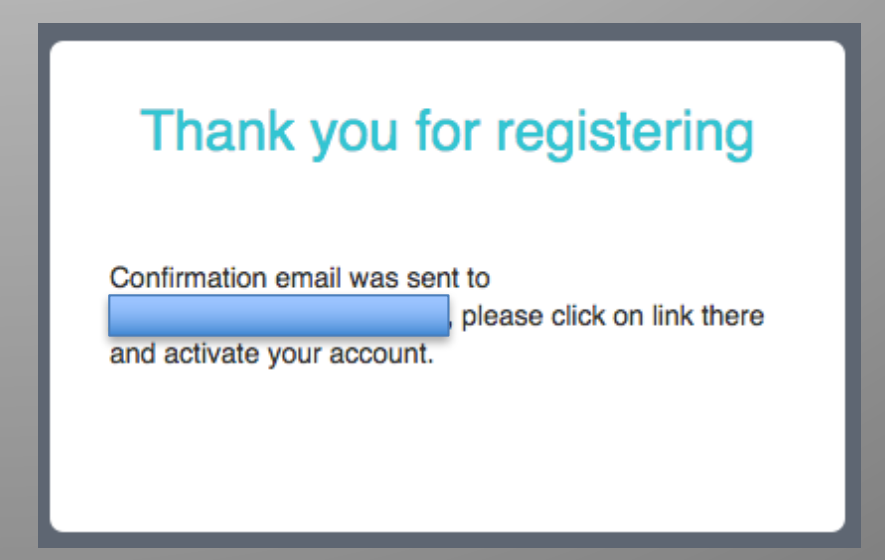

7) Follow the hyperlinks back to the login page <a href="http://clubsports.mit.edu/join-a-club">http://clubsports.mit.edu/join-a-club</a>